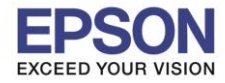

# **1.การตั้งค่าที่เครื่องพิมพ์**

้ที่เครื่องพิมพ์ให้ทำการเชื่อมต่อสาย Lan จากราวเตอร์มาต่อที่ช่อง Lan ด้านหลังเครื่องพิมพ์ ดังรูป

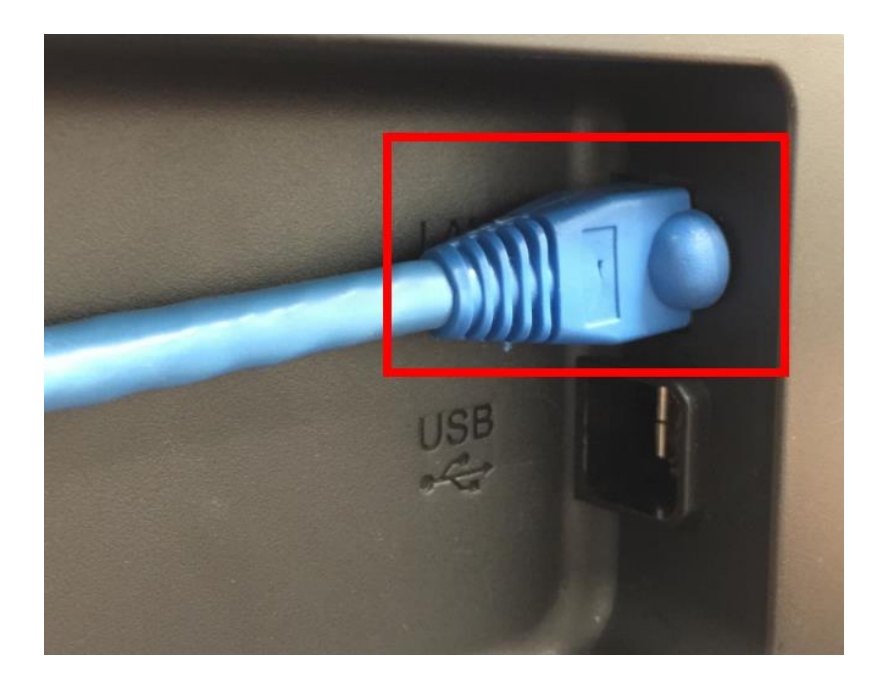

# <u>2. Connect Wireless ที่เครื่องคอมพิวเตอร์ กับ Router หรือ Access Point</u>

โดยคลิกขวาที่ไอคอน อำนล่างขวาของจอคอมพิวเตอร์ และเลือกชื่อ Wi-Fi ที่อยู่วงเดียวกันกับ Router ที่เครื่องพิมพ์เชื่อมต่อ คลิก Connect และใส่ Password Wi-Fi

| Wi-Fi<br>On                         | Networks     Ill Epson_Wifi                                                                                                    |
|-------------------------------------|----------------------------------------------------------------------------------------------------|
| Test2 Connect automatically Connect | Enter the network security key                                                                                                    |
| Call Center<br>0-2685-9899          | สอบถามข้อมูลการใช้งานผลิตภัณฑ์และบริการ<br>โทร.0-2685-9899<br>เวลาทำการ : วันจันทร์ – ศุกร์ เวลา 8.30 – 17.30 น.ยกเว้นวันหยุดนักขัดฤกษ์<br><u>www.epson.co.th</u><br>EPSON THAILAND / Mar 2018 / CS12 |

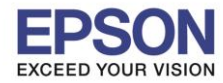

### <u>3. วิธีการติดตั้งไดร์เวอร์ที่คอมพิวเตอร์</u>

<mark>คำเตือน:</mark> ห้ามต่อสาย USB จนกว่าจะได้รับคำแนะนำให้เชื่อมต่อในขั้นตอนการติดตั้งไดร์เวอร์ และก่อนการติดตั้ง แนะนำให้ปิดไฟร์วอลของเครื่องคอมพิวเตอร์ และสแกนไวรัสก่อนการติดตั้ง

#### 1. ใส่แผ่นไดร์เวอร์

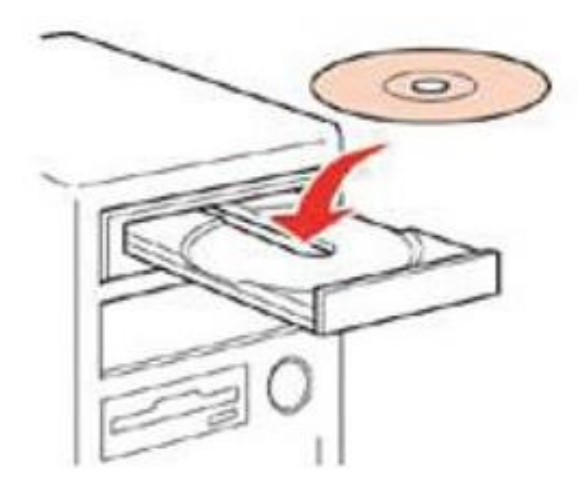

 ดับเบิ้ลคลิกไดร์ซีดี Epson เพื่อเริ่มการติดตั้ง หรือ คลิกขวาที่ไดร์ซีดี Epson เลือก Open และดับเบิ้ลคลิกเลือก InstallNavi

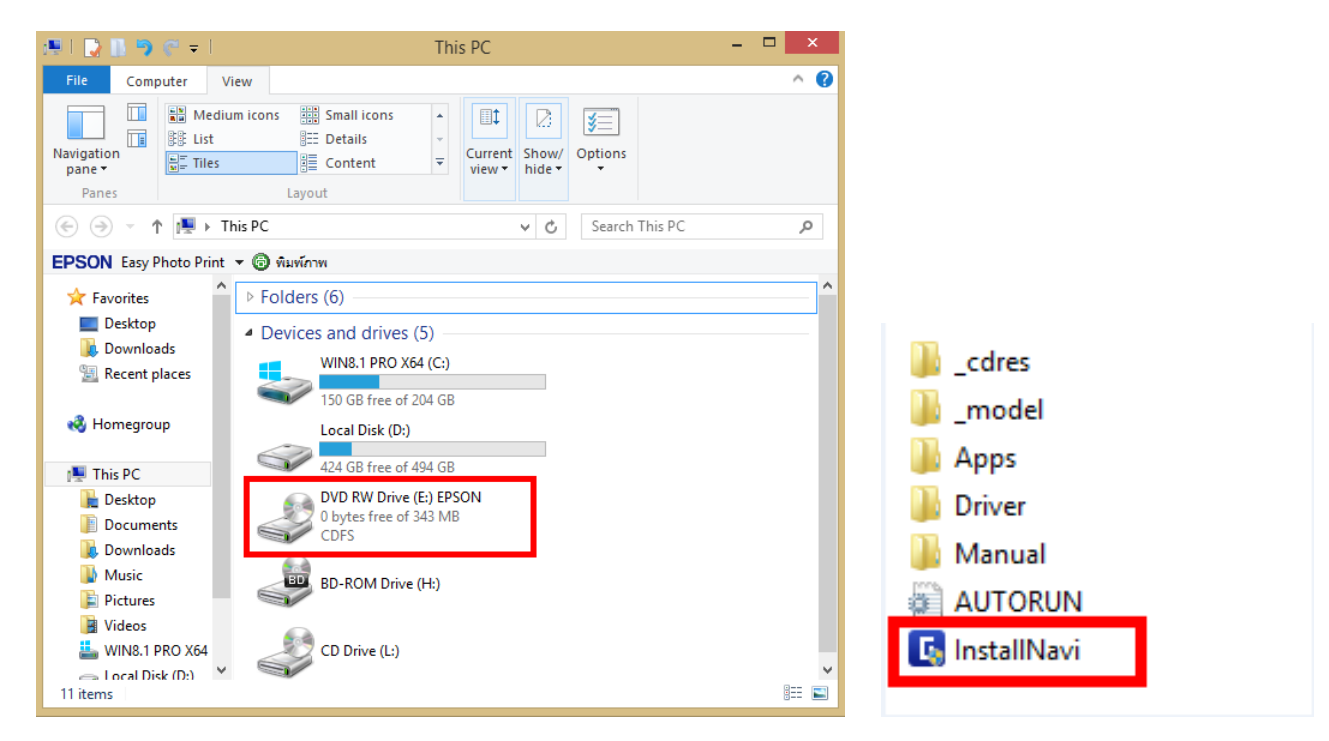

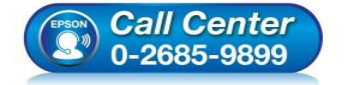

- สอบถามข้อมูลการใช้งานผลิตภัณฑ์และบริการ
- โทร**.0-2685-9899**
- เวลาทำการ : วันจันทร์ ศุกร์ เวลา 8.30 17.30 น.ยกเว้นวันหยุดนักขัดฤกษ์
- <u>www.epson.co.th</u>

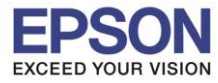

### : วิธีการพิมพ์งานผ่านระบบ Network โดยใช้สาย LAN

# 3. คลิกที่ **Start & Connection**

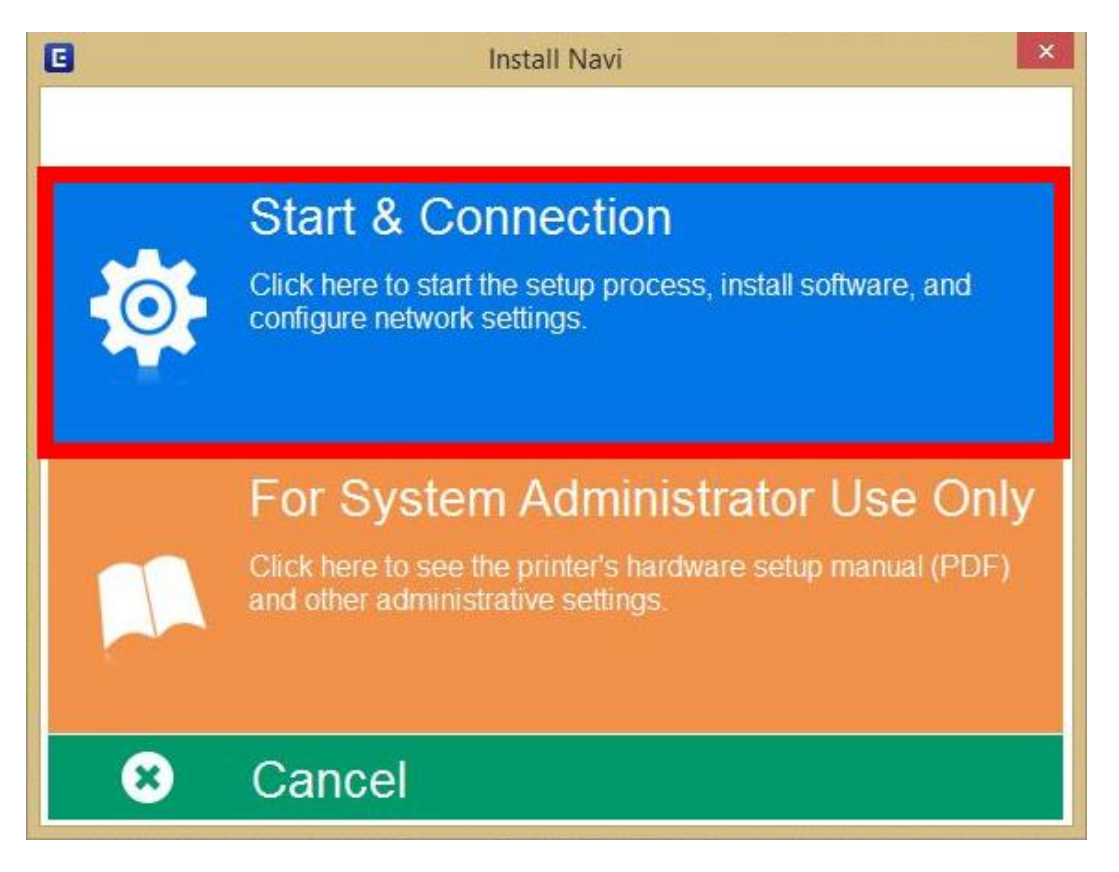

4. คลิกที่ I agree by the contents of the License Agreement จากนั้นคลิก Next

| 0                       | Install Navi [L6170 Series] – 🗆                                                                                                    | ×    |
|-------------------------|----------------------------------------------------------------------------------------------------|------|
| Start Setup             | License Agreement                                                                                                    |      |
| License Agreement       | SEIKO EPSON CORPORATION<br>SOFTWARE LICENSE AGREEMENT                                                                                                    | ^    |
| System Check            | IMPORTANT! READ THIS SOFTWARE LICENSE AGREEMENT CAREFULLY. The<br>computer software product, fontware, typefaces and/or data, including any<br>accompanying explanatory written materials (the "Software") should only be                                                                                                    |      |
| Installation            | installed or used by the Licensee ("you") on the condition you agree with SEIKO<br>EPSON CORPORATION ("EPSON") to the terms and conditions set forth in this<br>Agreement. By installing or using the Software, you are representing to agree all the<br>terms and conditions set forth in this Agreement. You should read this Agreement |      |
| Connection Setting      | carefully before installing or using the Software. If you do not agree with the terms<br>and conditions of this Agreement, you are not permitted to install or use the<br>Software.                                                                                                    |      |
| Additional Installation | <b>1</b> . License. EPSON and its suppliers grant you a personal, nonexclusive, royalty-<br>free, non-sublicensable limited license to install and use the Software on any single<br>computer or computers that you intend to use directly or via network. You may                                                                        |      |
| Finish                  | allow other users of the computers connected to the network to use the Software, provided that you (a) ensure that all such users agree and are bound by the terms and conditions of this Agreement. (b) ensure that all such users use the Software                                                                                      | ~    |
|                         | ☑ I agree by the contents of the License Agreement.                                                                                                    |      |
| Setup Complete          | Cancel Back Next                                                                                                    |      |
|                         | • สอบถามข้อมูลการใช้งานผลิตภัณฑ์และบริการ<br>โทร.0-2685-9899                                                                                                    |      |
| 0-268                   | <ul> <li>เวลาทำการ : วันจันทร์ – ศุกร์ เวลา 8.30 – 17.30 น.ยกเว้น</li> <li><u>www.epson.co.th</u></li> </ul>                                                                                                    | วันเ |

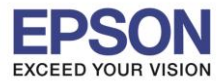

# : วิธีการพิมพ์งานผ่านระบบ Network โดยใช้สาย LAN

### 5. นำเครื่องหมายถูกออก แล้วคลิก Next

| G                       | Install Navi [L6170 Series] - 🗆                                                                                                    | × |
|-------------------------|----------------------------------------------------------------------------------------------------|---|
| Start Setup             | Software Installation Options                                                                                                    |   |
| License Agreement       | Information on Internet Connection                                                                                                    | ^ |
| System Check            | <ul> <li>EPSON software connects to the internet for the following purposes:</li> <li>To keep your software up to date</li> <li>To install new features</li> </ul>                                      |   |
| Installation            | You can configure to receive a notification when new version of software is available.<br>Make notification settings and update settings from the following.                                            | - |
| Connection Setting      | If any Firewall messages appear during the installation, select [Unblock] or [Allow].                                                                                                    |   |
| Additional Installation | □ Install the Latest Version (Recommended)                                                                                                    | > |
| Finish                  | Install the latest version of the driver from the Epson website.                                                                                                    |   |
|                         | Product status monitoring and Automatic updates (Recommended)<br>Allows you to automatically check the product status such as remaining ink and<br>install the latest software updates for the product. |   |
| Setup Complete          | Cancel Back Next                                                                                                    | 1 |

6. จะปรากฎหน้าต่างการเตรียมการติดตั้ง ดังรูป

|                         | Install Navi [L6170 Series]                                                                                                    | - 🗆 🗡      |
|-------------------------|----------------------------------------------------------------------------------------------------|------------|
| Start Setup             | Preparing for Installation                                                                                                    |            |
| / License Agreement     |                                                                                                    |            |
| System Check            |                                                                                                    |            |
| Installation            | Preparing installationplease wait.                                                                                                    |            |
| Connection Setting      |                                                                                                    |            |
| Additional Installation |                                                                                                    |            |
| Finish                  |                                                                                                    |            |
|                         |                                                                                                    |            |
|                         |                                                                                                    |            |
| Setup Complete          |                                                                                                    |            |
| Call 0<br>0-268         | <ul> <li>สอบถามข้อมูลการใช้งานผลิตภัณฑ์และบริการ<br/>โทร.0-2685-9899</li> <li>เวลาทำการ : วันจันทร์ – ศุกร์ เวลา 8.30 – 17.34</li> <li>www.epson.co.th</li> <li>EPSON THAILAND / Mar 2018 / CS12</li> </ul> | 0 น.ยกเว้เ |

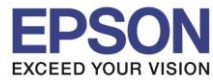

7. คลิกที่ I have finished filling ink into the tanks. จากนั้นคลิก Next

| 0                       | Install Naví [L6170 Series]                       | ×   |
|-------------------------|---------------------------------------------------|-----|
| Start Setup             | Charging Ink                                      |     |
| 🗸 License Agreement     | Have you finished filling ink into the ink tanks? | ~   |
| ✓ System Check          |                                                   |     |
| Installation            | THEFT                                             |     |
| Connection Setting      |                                                   |     |
| Additional Installation |                                                   |     |
| Finish                  |                                                   |     |
|                         | ☑ I have finished filling ink into the ink tanks. |     |
| Setup Complete          | Skip Back Ne                                      | ext |

#### 8. คลิก **Next**

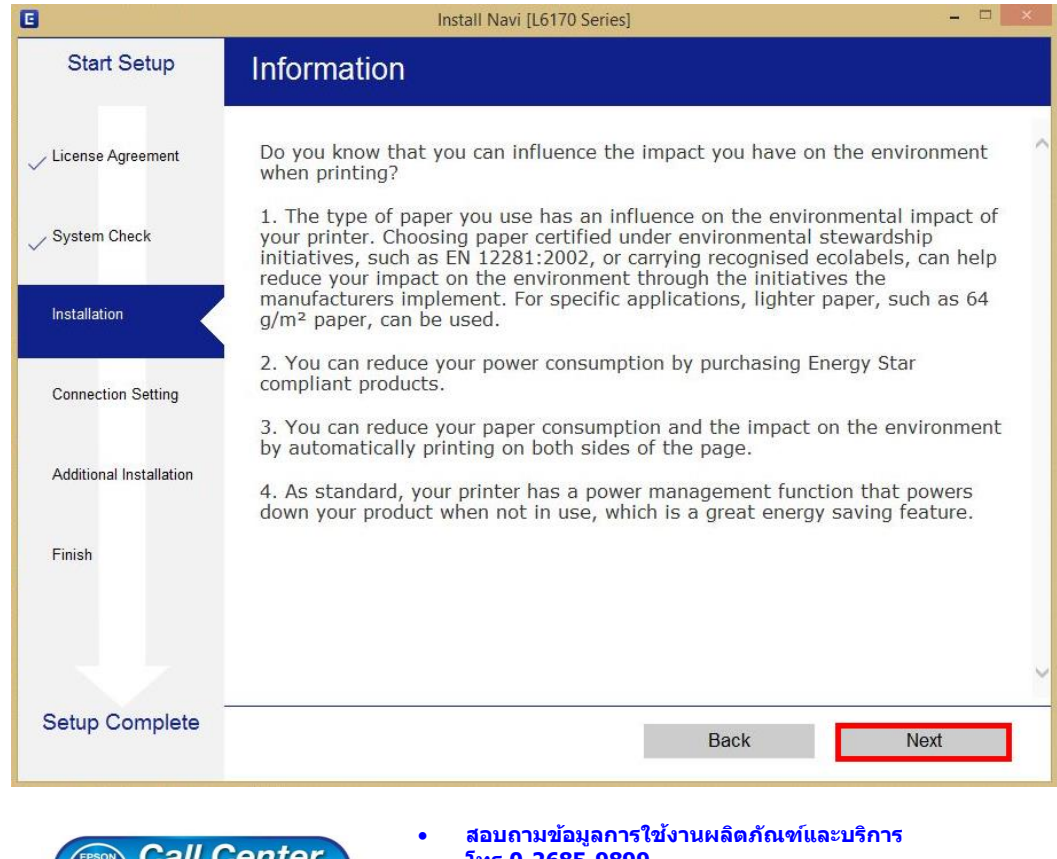

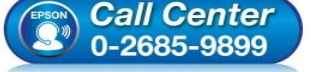

- โทร.**0-2685-9899**
- เวลาทำการ : วันจันทร์ ศุกร์ เวลา 8.30 17.30 น.ยกเว้นวันหยุดนักขัดฤกษ์
- www.epson.co.th

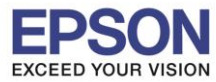

9. จะปรากฏหน้าต่างการติดตั้งซอฟต์แวรที่จำเป็น

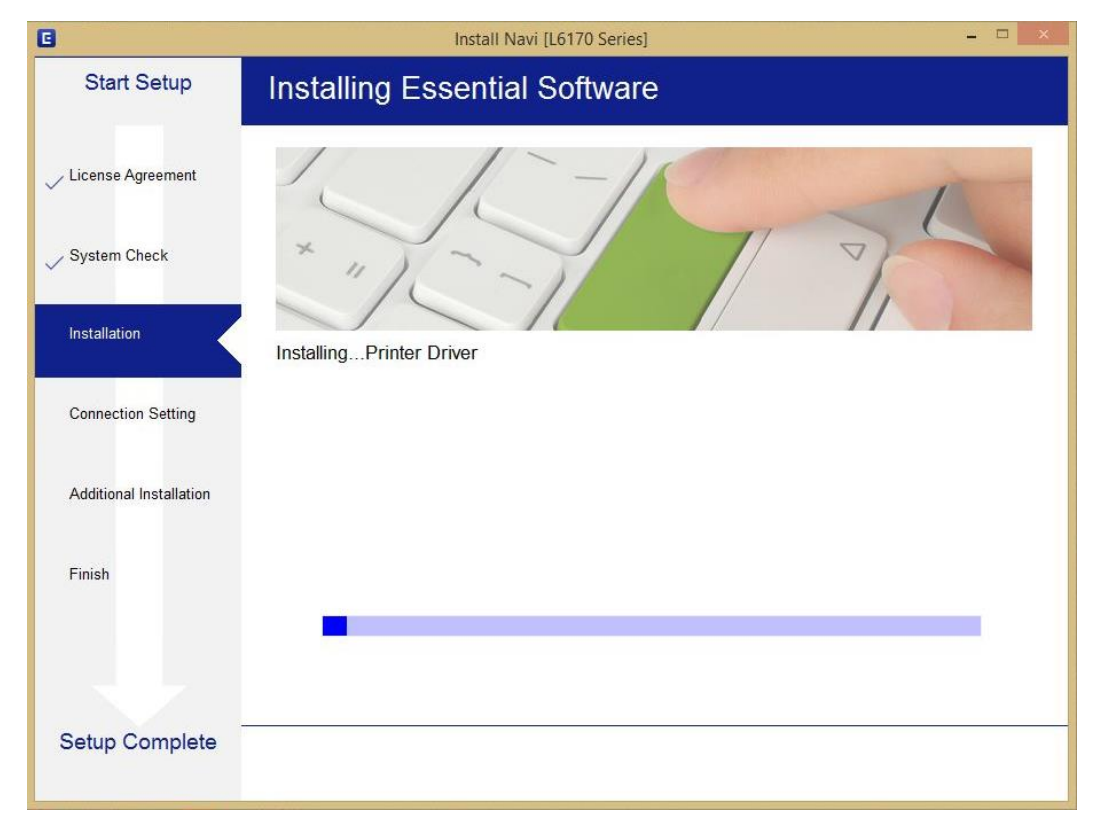

10. ปรากฏรายละเอียดเครื่องพิมพ์ขึ้นมา เลือกรุ่นเครื่องพิมพ์ที่ปรากฏ แล้วคลิก Next

| Start Setup       Connecting your Printer         License Agreement       Wi-Fi Connection         System Check       Establishes a wireless connection with the Printer.         Installation       Update         Connection Setting       Update         Additional Installation       IP Address         Finish       Close         Setup Complete       Cancel         Setup Complete       Cancel         Back       Next                                                                                                    |                         | Install Navi [L6170 Series]                                                                                                    |
|----------------------------------------------------------------------------------------------------|-------------------------|----------------------------------------------------------------------------------------------------|
| License Agreement   System Check   Installation   Connection Setting   Additional Installation   Finish   Close   Advanced configuration   Close   Next     Advanced configuration     Cancel   Back   Next     Stabulanans12tion                                                                                                    | Start Setup             | Connecting your Printer                                                                                                    |
| System Check       The following product(s) are found on the network. Select the product you want to use and click [Next]. If the Printer you want to use is not displayed, check if it is turned on.         Installation       Update         product       MAC Address       IP Address         L6170 Series       F8D027323A8A       192.168.1.100         Additional Installation       Close       Next         Finish       Close       Next         Setup Complete       Cancel       Back       Next         Image: Concenter       Setup Complete       Setup Cancel       Next | / License Agreement     | Wi-Fi Connection Establishes a wireless connection with the Printer.                                                                                                    |
| Installation Update  Product MAC Address IP Address  Editro Series F8D027323A8A 192.168.1.100  Close Next  Addvanced configuration  Setup Complete Cancel Back Next  . สอบถามข้อมูลการใช้งานผลิตภัณฑ์และบริการ โทร.0-2685-9899                                                                                                    | ∕ System Check          | The following product(s) are found on the network. Select the product you want to use and click [Next]. If the Printer you want to use is not displayed, check if it is turned on. |
| Connection Setting       product       MAC Address       IP Address         Additional Installation       E6170 Series       F8D027323A8A       192.168.1.100         Finish       Close       Next         Advanced configuration       Advanced configuration         Setup Complete       Cancel       Back       Next         Image: Configuration       Back       Next         Image: Configuration       Back       Next                                                                                                    | / Installation          | Update                                                                                                    |
| Additional Installation<br>Finish Close Next<br>Advanced configuration<br>Setup Complete Cancel Back Next<br>Cancel Back Next<br>• สอบกามข้อมูลการใช้งานผลิตภัณฑ์และบริการ<br>โทร.0-2685-9899                                                                                                    | Connection Setting      | product         MAC Address         IP Address           L6170 Series         F8D027323A8A         192.168.1.100                                                                   |
| Finish       Close       Next         Advanced configuration       Advanced configuration         Setup Complete       Cancel       Back       Next         Cancel       Back       Next         Cancel       Back       Next         Complete       Cancel       Back       Next         Complete       Cancel       Back       Next         Complete       Cancel       Back       Next                                                                                                    | Additional Installation |                                                                                                    |
| Advanced configuration         Setup Complete       Cancel       Back       Next         Cancel       Back       Next         Cancel       Back       Next         Cancel       Back       Next         Cancel       Back       Next         Cancel       Back       Next                                                                                                    | Finish                  | Close Next                                                                                                    |
| Setup Complete Cancel Back Next           Back         Next           Call Center         สอบถามข้อมูลการใช้งานผลิตภัณฑ์และบริการ โทร.0-2685-9899                                                                                                    |                         | Advanced configuration                                                                                                    |
| • สอบถามข้อมูลการใช้งานผลิดภัณฑ์และบริการ<br>โทร.0-2685-9899                                                                                                    | Setup Complete          | Cancel Back Next                                                                                                    |
| <ul> <li>• เวลาทำการ : วันจันทร์ – ศุกร์ เวลา 8.30 – 17.30 น.ยกเว้นวันท</li> <li>• <u>www.epson.co.th</u></li> </ul>                                                                                                    | Call C<br>0-2685        | <ul> <li>สอบถามข้อมูลการใช้งานผลิตภัณฑ์และบริการ<br/>โทร.0-2685-9899</li> <li>เวลาทำการ : วันจันทร์ – ศุกร์ เวลา 8.30 – 17.30 น.ยกเว้นวันน<br/>www.epson.co.th</li> </ul>          |

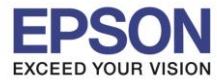

### 11. จะปรากฎหน้าต่าง Installing Network Utilities

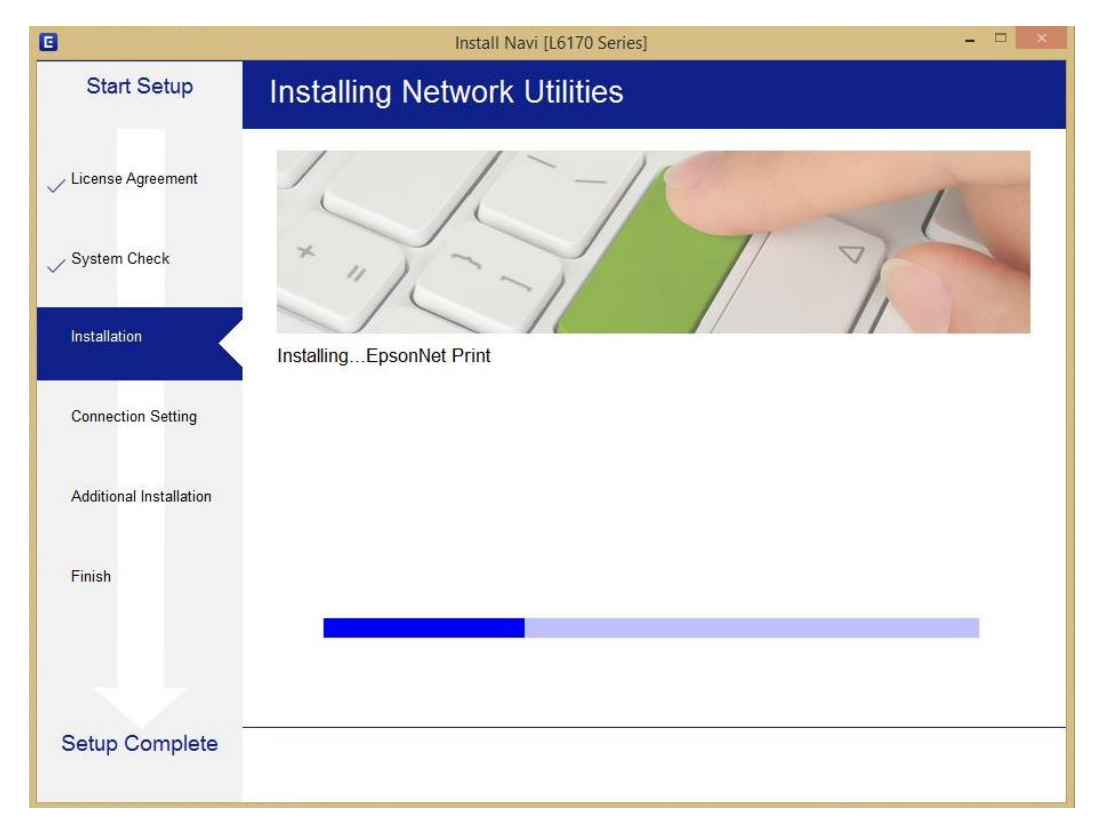

## 12. เลือกรุ่นเครื่องพิมพ์ที่ปรากฏ แล้วคลิก Next

|                                                         | Epsonivet Setup                                                                                              |
|---------------------------------------------------------|----------------------------------------------------------------------------------------------------|
| Start Setup                                             | Select a Printer                                                                                             |
| ∠License Agreement                                      |                                                                                                    |
| / System Check                                          |                                                                                                    |
| Installation                                            | Select the printer you want to connect and click [Next].                                                     |
|                                                         |                                                                                                    |
| Connection Setting                                      | Search Again                                                                                                 |
| Connection Setting<br>Additional Installation           | Search Again Product Name Status Connecti MAC Ad IP Address Science Driver N Wired LAN F8D027 192.168.1      |
| Connection Setting<br>Additional Installation<br>Finish | Search Again Product Name Status Connecti MAC Ad IP Address Science Driver N Wired LAN F8D027 192.168.1      |
| Connection Setting<br>Additional Installation<br>Finish | Search Again Product Name Status Connecti MAC Ad IP Address L6170 Series Driver N Wired LAN F8D027 192.168.1 |

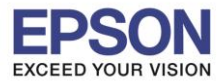

13. จะปรากฎหน้าต่างการตั้งค่าไดร์เวอร์ ดังภาพ

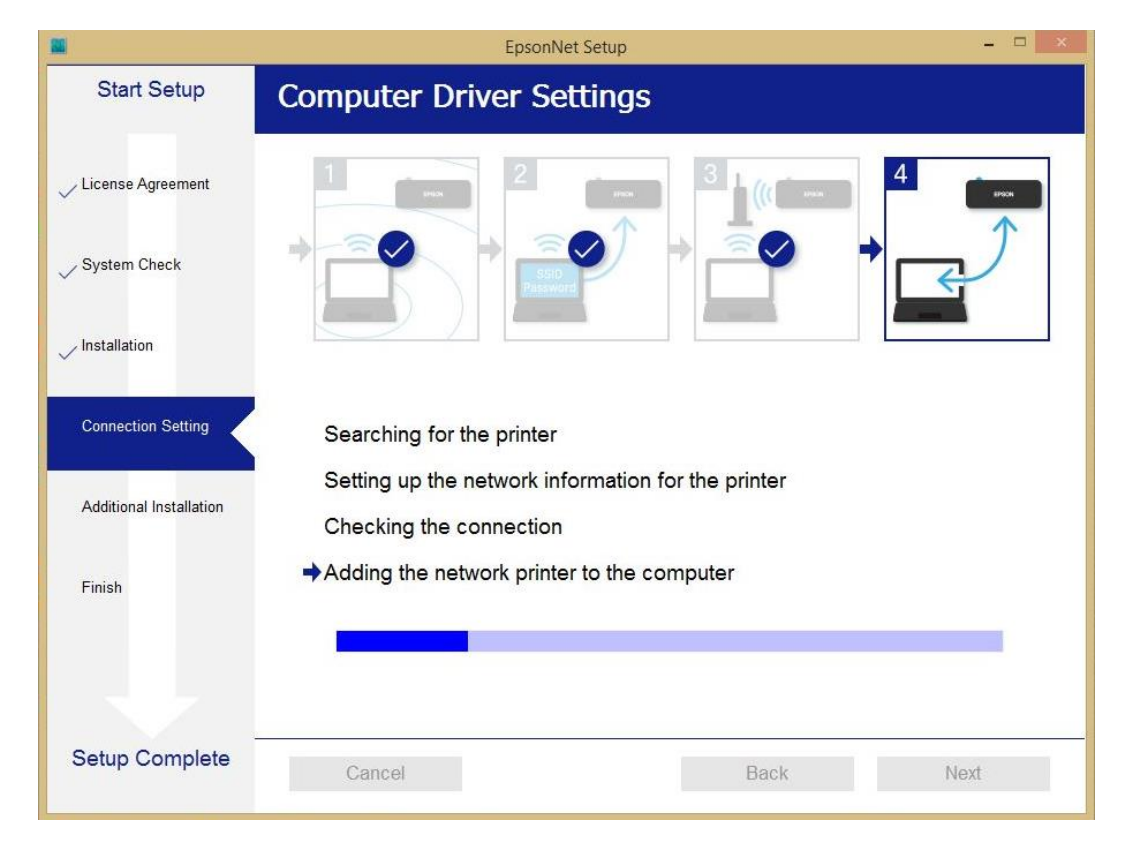

#### 14. คลิก **Next**

|                         | Insta                                     | II Navi [L6170 Series]                                                                                                    | ×                               |
|-------------------------|-------------------------------------------|----------------------------------------------------------------------------------------------------|---------------------------------|
| Start Setup             | Setup Complete                            |                                                                                                    |                                 |
| icense Agreement        |                                           |                                                                                                    |                                 |
| System Check            |                                           |                                                                                                    |                                 |
| nstallation             | The software installation a set as below. | and network setup have been completed succ                                                                                | essfully. Printer is            |
|                         | 1                                         |                                                                                                    |                                 |
| Additional Installation | Printer name                              | :L6170 Series(Network)                                                                                                    |                                 |
|                         | Port                                      | :EP323A8A:L6170 SERIES                                                                                                    |                                 |
| Finish                  | IP Address                                | :192.168.1.100                                                                                                    |                                 |
|                         | W/ O / Marciss                            |                                                                                                    |                                 |
| etup Complete           |                                           |                                                                                                    | Next                            |
|                         |                                           |                                                                                                    |                                 |
| Call 0<br>0-268         | Center<br>5-9899                          | lอบถามข้อมูลการใช้งานผลิตภัณฑ์และบ<br>่ทร.0-2685-9899<br>วลาทำการ : วันจันทร์ – ศุกร์ เวลา 8.30<br><u>vww.epson.co.th</u> | เริการ<br>) − 17.30 น.ยกเว้นวัน |
|                         | F                                         | PSON THAILAND / Mar 2018 / CS1                                                                                            | 2                               |

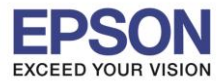

15. จะปรากฎหน้าต่าง ดังภาพ

| 0                       | Install Navi [L6170 Series]                                                                                 | × |
|-------------------------|----------------------------------------------------------------------------------------------------|---|
| Start Setup             | Initializing                                                                                                |   |
| ✓ License Agreement     |                                                                                                    |   |
| ✓ System Check          |                                                                                                    |   |
| ✓ Installation          | The ink system is being initializedplease wait.                                                             |   |
| Connection Setting      |                                                                                                    |   |
| Additional Installation | Do not turn off the printer while the power light is flashing.<br>Initialization takes about a few minutes. |   |
| Finish                  | 0                                                                                                    |   |
| Setup Complete          |                                                                                                    |   |

16. ปรากฏหน้าต่างพิมพ์หน้าทดสอบ หากต้องการทดสอบ คลิก Print Test Page หรือ คลิก Next

| Start Setup             | Print Test Page                                                                                     |                             |
|-------------------------|----------------------------------------------------------------------------------------------------|-----------------------------|
| ∕ License Agreement     |                                                                                                    | 5<br>5<br>5<br>5<br>6<br>6  |
| ∠ System Check          |                                                                                                    | 5100<br>1700<br>190<br>8    |
| / Installation          | Click [Print Test Page] to ensure the software installation and Printer's setup have bee completed. | en                          |
| Connection Setting      |                                                                                                    |                             |
| Additional Installation | Print Test Page                                                                                     |                             |
| Finish                  |                                                                                                    |                             |
|                         |                                                                                                    |                             |
|                         |                                                                                                    |                             |
| Setup Complete          | Back Next                                                                                           |                             |
|                         |                                                                                                    |                             |
|                         | • สอบถามข้อมูลการใช่งานผลิตภัณฑ์และบริการ<br>Enter โทร.0-2685-9899                                  |                             |
| 0-2685                  | 5-9899 • เวลาทำการ : วันจันทร์ – ศุกร์ เวลา 8.30 – 17.30 เ                                          | ยกเว้นวันหยุดนักขั <b>ต</b> |

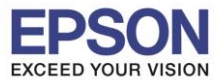

17. จะปรากฏหน้าต่างให้อัพเดตเฟิร์มแวร์ แนะนำให้เลือก No : Do not update at this time จากนั้นคลิก Next

| 8                       | Install Navi [L6170 Series]                                                                                                    | × |  |
|-------------------------|----------------------------------------------------------------------------------------------------|---|--|
| Start Setup             | Firmware Update                                                                                                    |   |  |
| ✓ License Agreement     | • Yes : Update Now (Recommended)<br>The installer will now update your product. This will<br>help to improve your product's functionality.                                |   |  |
| ✓ Installation          | <ul> <li>No : Do not update at this time</li> <li>Select this to cancel the firmware update. If you wish, it will still be possible to update at a later time.</li> </ul> |   |  |
| ✓ Connection Setting    | Would you like to update your product to the latest firmware?                                                                                                    |   |  |
| Additional Installation |                                                                                                    |   |  |
| Finish                  |                                                                                                    |   |  |
|                         |                                                                                                    |   |  |
| Setup Complete          | Next                                                                                                    |   |  |

ี่ 18. ปรากฏหน้าต่างติดตั้งซอฟต์แวร์แอพพลิเคชั่น หากต้องการติดตั้งเพิ่มเติม คลิก Install หรือ คลิก ปิดหน้าต่าง หากไม่ต้องการติดตั้งเพิ่มเติม

| cense Agreement            | L6170 Series(N          | letwork)  | · 0     | <ul> <li>Offline</li> </ul> |
|----------------------------|-------------------------|-----------|---------|-----------------------------|
| ,                          | <b>Essential Produc</b> | t Updates |         |                             |
| ystem Check                | Software                | Status    | Version | Size                        |
| stallation                 |                         |           |         |                             |
| onnection Setting          | Other useful soft       | ware      |         |                             |
|                            | Software                | Status    | Version | Size                        |
| Line and Line and Line and | Easy Photo Print        | Update    | 2.83.00 | - MB                        |
| dditional installation     | 🗹 🕸 Event Manager       | Update    | 3.10.83 | - MB                        |
| inish                      |                         |           |         |                             |
|                            | L                       |           |         | Total : - M                 |
|                            |                         |           |         |                             |
| etup Complete              | Exit                    |           | Insta   | all 2 item(s)               |

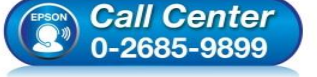

- โทร.**0-2685-9899**
- เวลาทำการ : วันจันทร์ ศุกร์ เวลา 8.30 17.30 น.ยกเว้นวันหยุดนักขัตฤกษ์ www.epson.co.th
- EPSON THAILAND / Mar 2018 / CS12

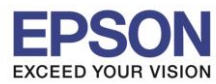

19. คลิก Yes หากไม่ต้องการติดตั้งซอฟต์แวร์แอพพลิเคชั่นเพิ่มเติม

|                         |                              | Install Navi [L6170 Series]      |                    |               |
|-------------------------|------------------------------|----------------------------------|--------------------|---------------|
| Start Setup             | Install applica              | tion software                    |                    |               |
| / License Agreement     | L6170 Se                     | ries(Network)                    | e e                | ☑ Offline     |
| System Check            | Software                     | Status                           | Version            | Size          |
| / Installation          | In                           | stall Navi [L6170 Series]        | ×                  |               |
| Connection Setting      | Other use                    | without installing.<br>you sure? | (orcion            | Sizo          |
| Additional Installation | ☑ à Easy Pho<br>☑ à Event Ma | Yes No                           | 2.83.00<br>3.10.83 | - MB<br>- MB  |
| Finish                  |                              |                                  |                    |               |
|                         |                              |                                  |                    | Total : - M   |
|                         |                              |                                  |                    |               |
| Setup Complete          | Exit                         |                                  | Insta              | all 2 item(s) |

# 20. คลิก Finish เพื่อเสร็จสิ้นการติดตั้งไดร์เวอร์

| 0                         | Install Navi [L6170 Series] - 🗆                                 |  |  |  |
|---------------------------|-----------------------------------------------------------------|--|--|--|
| Start Setup               | Connection Setup and Installation Complete                      |  |  |  |
| ✓ License Agreement       |                                                                 |  |  |  |
| ✓ System Check            |                                                                 |  |  |  |
| Installation              | Connection setup and software installation have been completed. |  |  |  |
| ✓ Connection Setting      |                                                                 |  |  |  |
| ✓ Additional Installation |                                                                 |  |  |  |
| Finish                    |                                                                 |  |  |  |
|                           |                                                                 |  |  |  |
| Setup Complete            | Finish                                                          |  |  |  |
|                           |                                                                 |  |  |  |

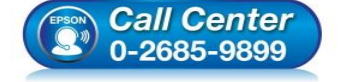

- สอบถามข้อมูลการใช้งานผลิตภัณฑ์และบริการ ระเร 0 2685 0800
- โทร**.0-2685-9899**
- เวลาทำการ : วันจันทร์ ศุกร์ เวลา 8.30 17.30 น.ยกเว้นวันหยุดนักขัตฤกษ์
- <u>www.epson.co.th</u>